## **OLD DOMINION** UNIVERSITY

## Canvas Gradebook: Additional Student Information

By default, the Canvas gradebook provides limited information about each student enrolled in a course. From the User Interface, you'll typically only see your students' names along with graded assignment/assessment columns like this:

| Student Names    |                                 |                                | Assignment              | Namos                            |
|------------------|---------------------------------|--------------------------------|-------------------------|----------------------------------|
| Student Names    |                                 |                                | Assignment              | inames                           |
| Q Search Student | S                               | <ul> <li>✓ Q Search</li> </ul> | Q Search Assignments    |                                  |
| Student Name     | Ofice drive test<br>UNPUBLISHED | office test 2<br>UNPUBLISHED   | Go to ALEKS<br>Out of 0 | Math work for module<br>Out of 0 |
| Test Student     |                                 |                                |                         |                                  |

You may want to view student UINs alongside student names. In Canvas, a student's UIN is labeled **Integration ID**. Here' how to view that ID in the gradebook:

- 1. Open the course gradebook.
- 2. Mouse over the **Student Name** column header to reveal three vertical dots.

| D          | Gradebook • View  | <ul> <li>Actions -</li> </ul>   |                              |                         |           |
|------------|-------------------|---------------------------------|------------------------------|-------------------------|-----------|
| unt        | Student Names     |                                 |                              | Assignment Na           | mes       |
| )<br>xoard | Q Search Students |                                 |                              | ✓ Q Search As           | signments |
| 1          | Student Name      | Ofice drive test<br>UNPUBLISHED | office test 2<br>UNPUBLISHED | Go to ALEKS<br>Out of 0 | Math      |
| rses       | Test Student      |                                 |                              | -                       |           |
| ndar       |                   |                                 |                              |                         |           |

3. Click the three dots to sort the Gradebook by name or ID.

| Account   | Student Names         |                |               | Assignment  |  |  |  |  |
|-----------|-----------------------|----------------|---------------|-------------|--|--|--|--|
| )ashboard | Q Search Students     |                |               |             |  |  |  |  |
| 旦         | Student Name Ofice    | ce drive test  | office test 2 | Go to ALEKS |  |  |  |  |
| Courses   | Sí                    |                |               | _           |  |  |  |  |
| <b>H</b>  | Sort by               | Туре           |               |             |  |  |  |  |
| Calendar  | Display as            | 🗸 Name         |               |             |  |  |  |  |
|           | Secondary info        | SIS ID         |               |             |  |  |  |  |
|           | Show                  | Integration ID |               |             |  |  |  |  |
| History   | Inactive enrollments  | Login ID       |               |             |  |  |  |  |
| e         | Concluded enrollments | Order          |               |             |  |  |  |  |
| Commons   |                       | ✓ A-Z          |               |             |  |  |  |  |
| ?<br>Help |                       | Z-A            |               |             |  |  |  |  |

## Information Technology Services

www.odu.edu/its ✓ (757) 683-3192
✓ itshelp@odu.edu
† 1100 Monarch Hall
¶ oduits ♥ odu\_its

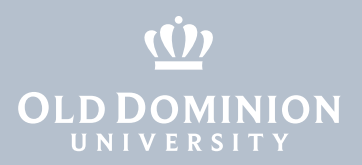

4. To view UINs in the gradebook, click the same three dots, then **Secondary info** and **Integration ID**.

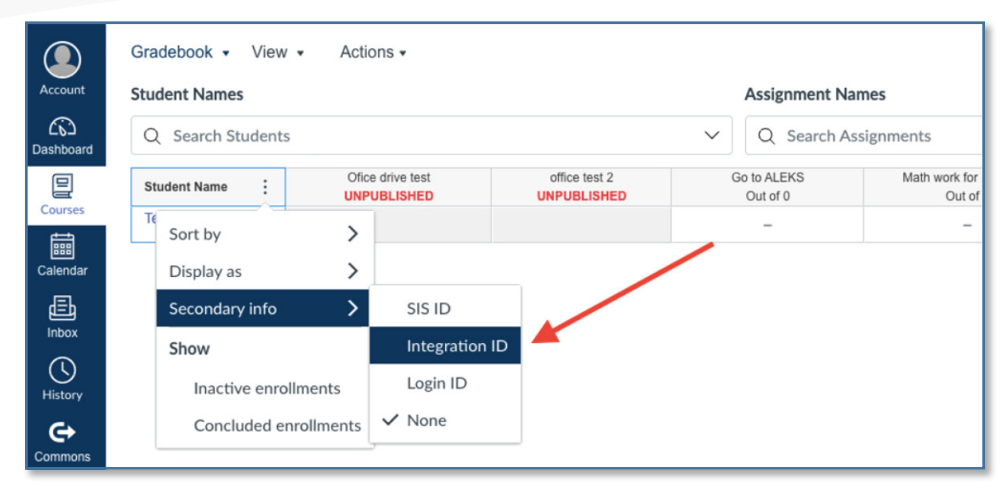

Canvas Gradebook: Additional Student Information